# **Examples of Image Analysis Using ImageJ**

### Area Measurements of a Complex Object

Problem: Determine the photosynthetic (i.e., green) portion of a variegated leaf.

| destant of a destant of a dest                                                                                                    | Convert scanned color image of leaf to grayscale:                                                   |  |
|----------------------------------------------------------------------------------------------------|----------------------------------------------------------------------------------------------------|--|
|                                                                                                    | Image $\rightarrow$ Type $\rightarrow$ 8-bit                                                        |  |
|                                                                                                    | Set measurement scale:                                                                              |  |
|                                                                                                    | Draw a line over a 50 mm section of the ruler then Analyze $\rightarrow$ Set Scale                  |  |
|                                                                                                    | In Set Scale window enter 50 into the 'Known Distance' box and change the 'Unit                     |  |
|                                                                                                    | of Measurement' box to mm , check 'Global'                                                          |  |
|                                                                                                    | • Draw a new line and confirm that the measurement scale is correct.                                |  |
|                                                                                                    | <ul> <li>Threshold the leaf image using the automated routine:</li> </ul>                           |  |
| N VA MA                                                                                                    | $\mathbf{Process} \rightarrow \mathbf{Binary} \rightarrow \mathbf{Threshold}$                       |  |
|                                                                                                    |                                                                                                    |  |
|                                                                                                    | The automated threshold includes only the dark green areas.                                         |  |
|                                                                                                    |                                                                                                    |  |
|                                                                                                    | <ul> <li>Calculate area of green portion:</li> </ul>                                                |  |
| man -                                                                                                    | Enclose the leaf with the rectangular selection tool                                                |  |
|                                                                                                    | Analyze $\rightarrow$ Analyze Particles                                                             |  |
|                                                                                                    | Enter 500 as the minimum particle size, toggle 'Show Outlines' and click 'OK'                       |  |
|                                                                                                    | Outline of analyzed area is automatically drawn.                                                    |  |
|                                                                                                    | Data window gives an area of 2001.3 mm <sup>2</sup> .                                               |  |
| (See bottom of page for an alternative method for measuring areas.)                                                                                                    |                                                                                                    |  |
|                                                                                                    | <ul> <li>Threshold new image of leaf using manual settings:</li> </ul>                              |  |
| And a state of the state of the | Image $\rightarrow$ Adjust $\rightarrow$ Threshold and play with sliders to include all of leaf     |  |
|                                                                                                    | or                                                                                                  |  |
|                                                                                                    | Image $\rightarrow$ Adjust $\rightarrow$ Brightness/Contrast, click 'Auto', click 'Threshold', play |  |
|                                                                                                    | with the slider until all of leaf is include, click 'Apply'                                         |  |
|                                                                                                    | The manual threshold setting includes all of the leaf area.                                         |  |
| End                                                                                                    | Calculate area of entire leaf:                                                                      |  |
|                                                                                                    | Enclose the leaf with the rectangular selection tool                                                |  |
|                                                                                                    | Analyze $\rightarrow$ Analyze Particles                                                             |  |
| 1 )                                                                                                    | Enter 500 as the minimum particle size and click 'OK'                                               |  |
|                                                                                                    | Outline of entire leaf is automatically drawn.                                                      |  |
|                                                                                                    | Data window gives an area of 244/.8 mm <sup>-</sup> .                                               |  |

This analysis suggests that about 82% of leaf surface is dark green. These values should be manually confirmed before beginning a 'production run' of measurements.

| An alternative procedure for measuring areas:                                |  |
|------------------------------------------------------------------------------|--|
| Analyze $\rightarrow$ Set Measurements, check 'Limit to Threshold'           |  |
| Analyze $\rightarrow$ Measure                                                |  |
| This procedure is simpler but does not draw an outline of the measured area. |  |

#### (more on reverse side)

#### Examples of Image Analysis Using ImageJ (continued)

## **Particle Counting and Analysis.**

Problem: Count and determine the size distribution of a collection of echinoderm embryos.

| La constante da la constante da la constante da la constante da la constante da la constante da la constante d | <ul> <li>Separately photograph a stage micrometer and the embryos at the same magnification. Set the measurement scale:<br/>Draw line over a know distance on the micrometer then Analyze → Set Scale In Set Scale window enter the distance value into the 'Known Distance' box and Change the 'Unit of Measurement' box to mm, check 'Global'</li> <li>Confirm that the measurement scale is correct.<br/>This image was improved by simplifying a cluttered background:<br/>(Process → Subtract Background)</li> </ul> |
|----------------------------------------------------------------------------------------------------|----------------------------------------------------------------------------------------------------|
|                                                                                                    | <ul> <li>Open the color image of the embryos.</li> <li>Convert the image to grayscale:<br/>Image → Type → 8-bit</li> </ul>                                                                                                    |
|                                                                                                    | <ul> <li>Threshold the image using the automated routine:</li> <li>Process → Binary → Threshold</li> </ul>                                                                                                    |
|                                                                                                    | <ul> <li>Analyze Particles:<br/>Analyze → Analyze Particles<br/>Enter 20 as the minimum particle size, toggle 'Show Outlines',<br/>check 'Size Distribution' and click 'OK'     </li> <li>Thirty embryos are counted, numbered and outlined.<br/>The data window lists the area (in mm<sup>2</sup>) for each embryo. These<br/>data could be copied to a spreadsheet.     </li> </ul>                                                                                                    |
| 0.000 0.035<br>Count 30 Min: 0.000<br>Men:: 0.011 Mix: 0.025<br>SMDAv:: 0.009<br>Bin:: 50 Bin Width: 0.001     | An analysis of particle size distribution is also shown in a new window.                                                                                                    |

As mentioned in the previous example, this technique should be manually validated before collecting experimental data.